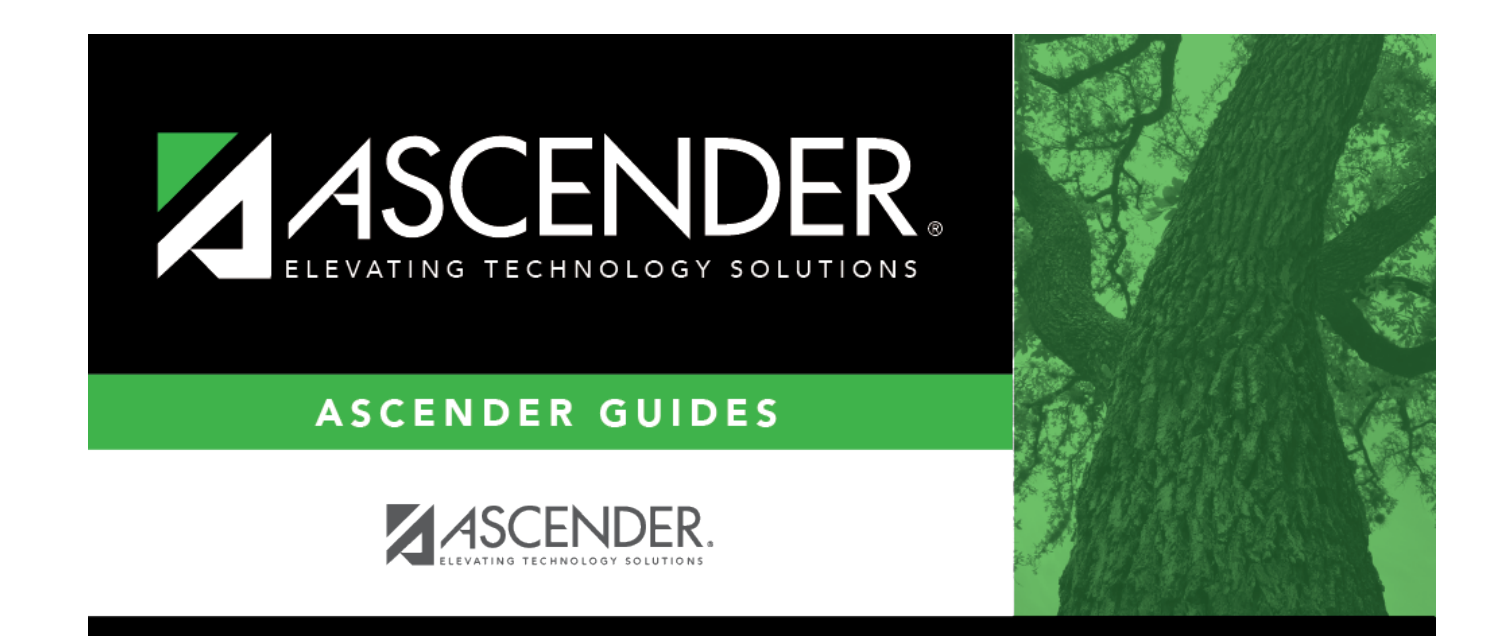

# Immunizations

### **Table of Contents**

### Immunizations

#### Health > Maintenance > Student Health > Immunization

This tab allows you to view and update a student's immunization records.

This tab is not enabled until you retrieve a student.

| 5    | 2    | STUDENT:   | 003942: BABB, RICKELYN ANDREW TEXAS UNIQUE STU<br>Documents<br>Grade: 12 DOB: 03-02-2004 Gender: Male SSN: ••••••-3641 Medicaid | D: (3577856647    |          |                | Retrieve       | Directory |
|------|------|------------|----------------------------------------------------------------------------------------------------|-------------------|----------|----------------|----------------|-----------|
| DEMO | D IN | MUNIZATION | SCREENING EMERGENCY MEDICAL CONDITION COMMUNICABLE DISEAS                                                                       | ACCIDENT CONTACTS | FORMS    |                |                |           |
| Del  | ID   | Date       | Immunization Type                                                                                                    | Series #          | Reaction | Partial Dosage | Exemption Type |           |
| 1    | 0    | 12-10-2010 | 14-Influenza                                                                                                    | 1-1st in Series   |          |                |                |           |
|      | 1    | 01-11-2011 | 14-Influenza                                                                                                    | 2-2nd in Series   |          | -              | -              |           |
|      | 2    | 11-29-2011 | 14-Influenza                                                                                                    | 3-3rd in Series   |          | -              | -              |           |
| 1    | 3    | 08-17-2012 | 14-Influenza                                                                                                    | B-Booster         |          | -              | -              |           |
|      | 4    | 05-26-2009 | 23-Varicella (chickenpox)                                                                                                    | 1-1st in Series   |          | -              | -              |           |
| 1    | 5    | 08-03-2016 | 26-Tdap                                                                                                    | B-Booster         |          |                | -              |           |
| 1    | 6    | 08-03-2016 | 29-Meningococcal (MCV4)                                                                                                    | 1-1st in Series   |          |                |                |           |
| 1    | 7    | 07-11-2019 | 90-HPV                                                                                                    | 2-2nd in Series   |          |                |                |           |
| 1    | 8    | 12-24-2019 | 90-HPV                                                                                                    | 1-1st in Series   |          |                | -              |           |
| 4    |      |            |                                                                                                    |                   |          |                | ×              |           |

#### Update data:

#### Select a student

 $\Box$  To retrieve a student's records, select the student in one of the following ways:

| Student | Begin typing the student ID (with leading zeros) or last name. As you begin typing, a<br>drop-down list displays students whose ID or last name <i>begins with</i> the numbers or<br>characters you have typed. The drop-down list displays the students' full name and<br>grade level. From the drop-down list you can select the student. |
|---------|----------------------------------------------------------------------------------------------------|
|         | The student can also be located by typing the name in one of the following formats:                                                                                                    |
|         | <ul> <li>Last name, comma, first name (smith, john)</li> <li>Last name initial, comma, first name initial (s,j)</li> <li>Comma, first name (,j)</li> </ul>                                                                                                    |

| Texas<br>Unique Stu<br>ID | Type all or part of the student's Texas Unique Student ID to retrieve students whose<br>ID <i>begins with</i> the characters you typed.                                                                                                    |  |
|---------------------------|----------------------------------------------------------------------------------------------------|--|
|                           | TWEDS Data Element: TX-UNIQUE-STUDENT-ID (E1523)                                                                                                    |  |
|                           | If the student does not have a Unique ID, click TSDS Unique ID button to connect to<br>the TSDS Unique ID Web Service and obtain an ID. Your LEA must have the<br>appropriate credentials through Texas Education Agency Login (TEAL) before this<br>functionality can be used. |  |
|                           | Review the Assign a TSDS Unique ID guide for additional information.                                                                                                    |  |
| Directory                 | Click to select a student from the Directory.                                                                                                    |  |
| (photo)                   | If a photo exists for the student, the student photo is displayed.                                                                                                    |  |
|                           | From Registration > Maintenance > Student Enrollment, you can change the student photo:                                                                                                    |  |
|                           | 1. Hover over the image, and click <b>Change</b> . The Change Student Photo window opens.                                                                                                    |  |
|                           | 2. Click <b>Choose File</b> . Locate and open the file for the new image.                                                                                                    |  |
|                           | 3. Click <b>Save</b> . The window closes, and the new image is displayed.                                                                                                    |  |
|                           | Photos are not displayed in all applications. They are displayed in Attendance<br>(Inquiry), Discipline, Grade Reporting, Graduation Plan, Health, Registration, and<br>Scheduling. They are not displayed in Special Ed or Test Scores.                                        |  |

The student's existing immunization records are displayed.

• The list can be re-sorted.

You can re-sort the grid by clicking on an underlined column heading. It will sort in ascending order. Click it again to sort in descending order.

A triangle next to the column heading indicates the column by which the grid is currently sorted and whether it is sorted in ascending  $\bowtie$  or descending  $\bowtie$  order.

• A blank row is added to the grid allowing you to enter immunization data. If records exist, the blank row is at the bottom of the grid.

| ID                | A sequence number is displayed for the student's immunization entries.                                                         |
|-------------------|----------------------------------------------------------------------------------------------------|
| Date              | Type the date on which the immunization was administered in the MMDDYYYY format.                                               |
| Immunization Type | Select the type of immunization. This list is maintained on Maintenance > Tables > Immunization Type.                          |
| Series #          | Select the sequence in the immunization series.<br>For 14-Influenza, the same series number can be entered for multiple doses. |
| Reaction          | Select if the student had a reaction to the immunization.                                                                      |

Student

| Partial Dosage | If the student received a partial dosage, type the percentage of dosage the<br>student received.<br>For the dosage to be considered complete, the total of all partial amounts must<br>equal or be greater than 94%.                                                                                                    |
|----------------|----------------------------------------------------------------------------------------------------|
| Exemption Type | Select the type of exemption if applicable.<br>An <b>Affidavit Date</b> is mandatory for conscience, lifetime, religious, and medical exemption types.                                                                                                    |
| Affidavit Date | Type the date in the MMDDYYYY format.<br>An affidavit date is mandatory for conscience, lifetime, religious, and medical<br>exemption types.<br>An exemption affidavit for a medical exemption is valid for one year.<br>An exemption affidavit for reasons of conscience is valid for two years for new<br>applicants. |

 $\Box$  Press ENTER to add a new row.

 $\hfill\square$  To modify a record, type over the existing data.

Click Save.

| Ŵ         | Delete a row.                                                                                                    |
|-----------|----------------------------------------------------------------------------------------------------|
|           | 1. Click $\square$ to delete a row. The row is shaded red to indicate that it will be deleted when the record is saved. You can select multiple rows to be deleted at the same time. |
|           | <ol> <li>Click Save. You are prompted to confirm that you want to delete the row. Click Yes<br/>to continue. Otherwise, click No.</li> </ol>                                         |
|           | You can save edits and delete records in the same step (i.e., the changes are all committed when the record is saved).                                                               |
| Documents | View or attach supporting documentation.                                                                                                    |

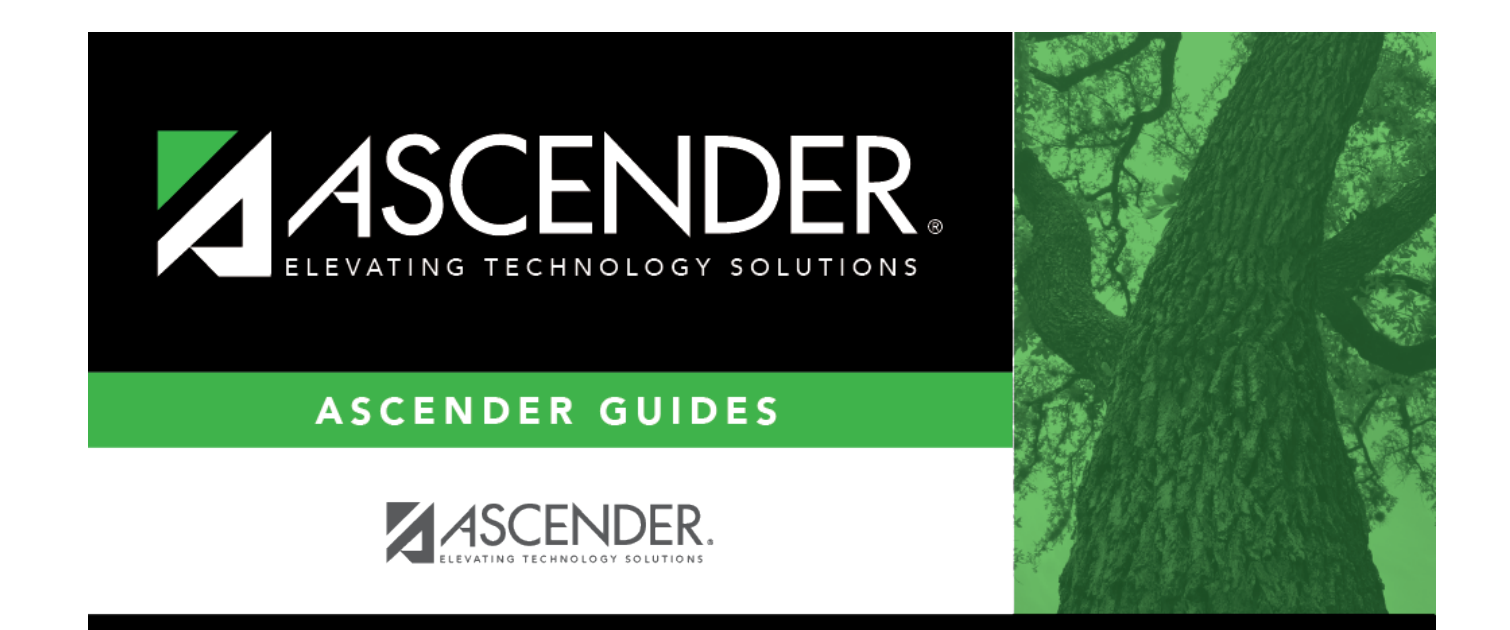

## **Back Cover**